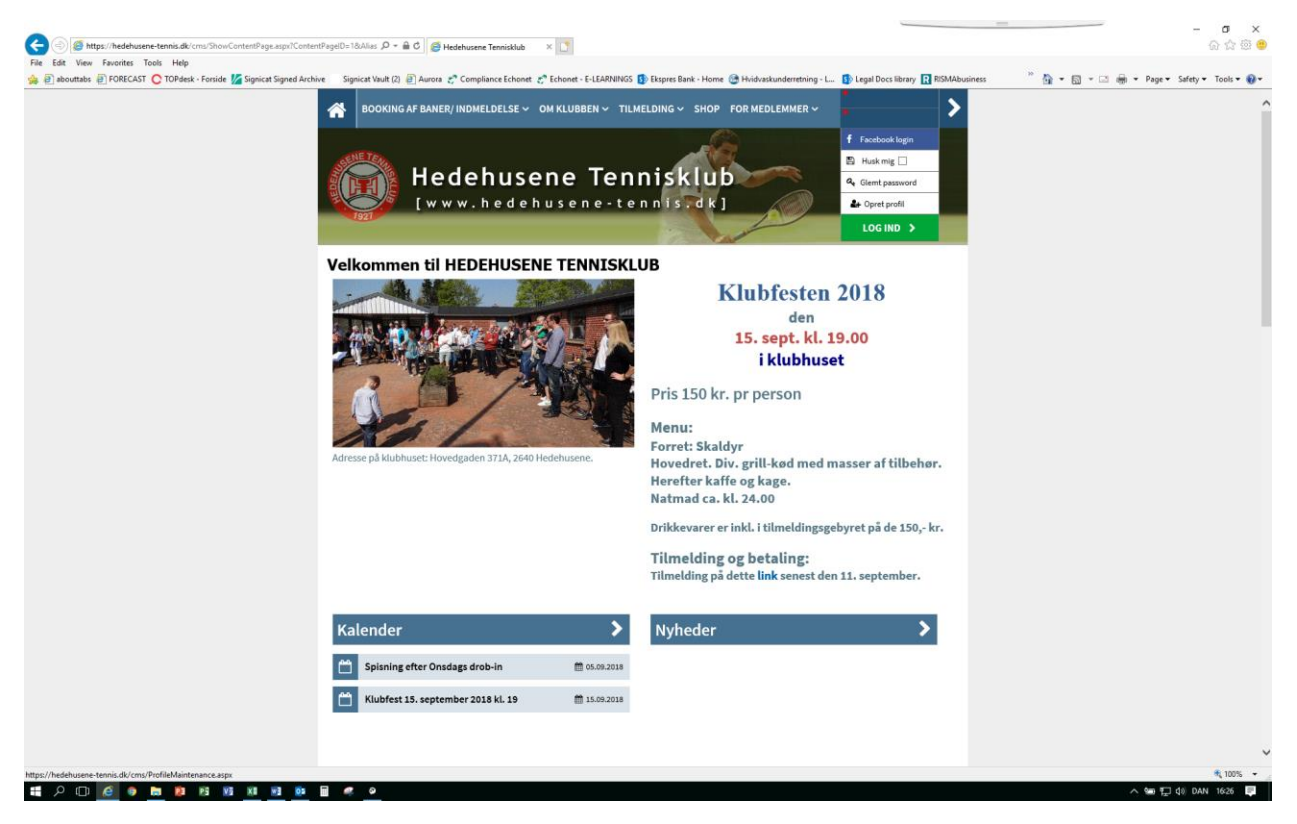

Gå ind på HTKs hjemmeside, hold cursoren over login-området i øverste højre hjørne og vælg "Opret profil"

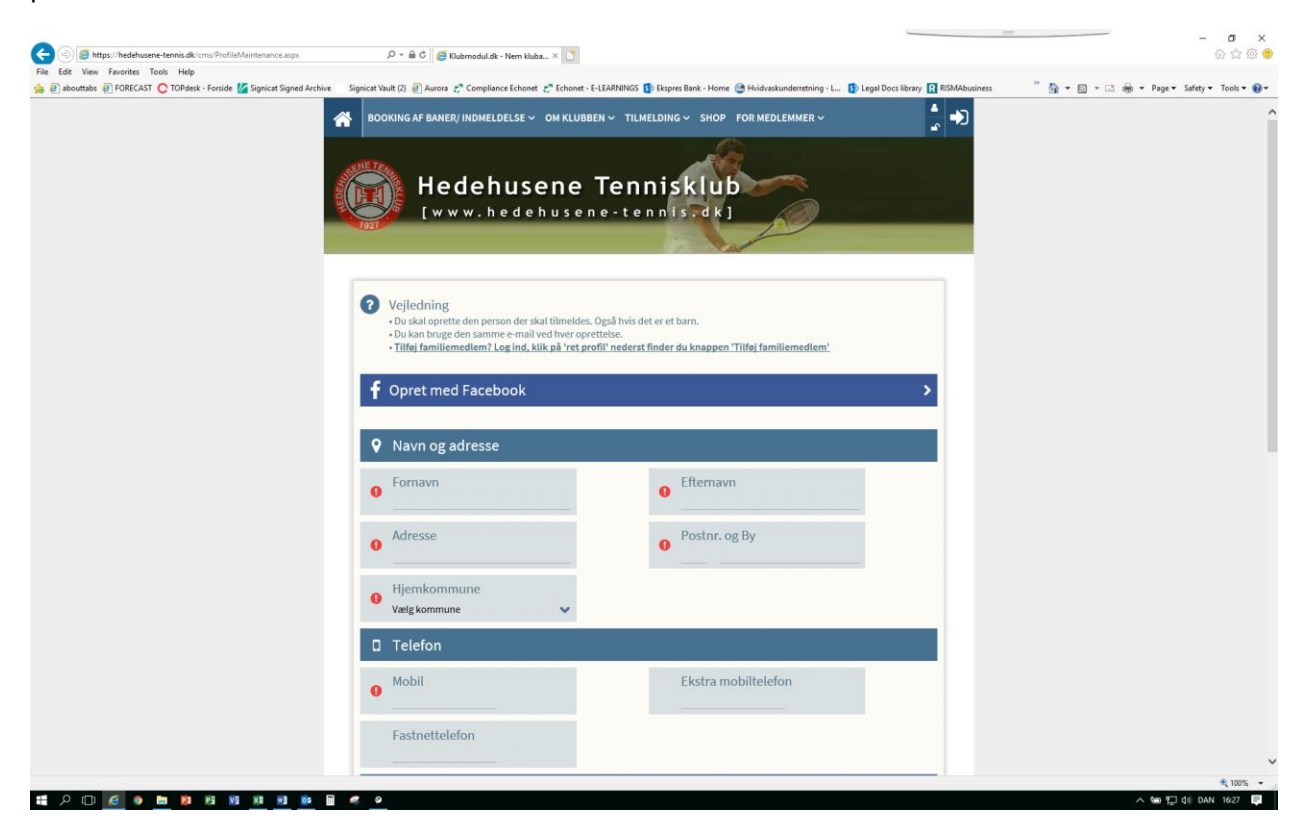

Udfyld alle felterne....

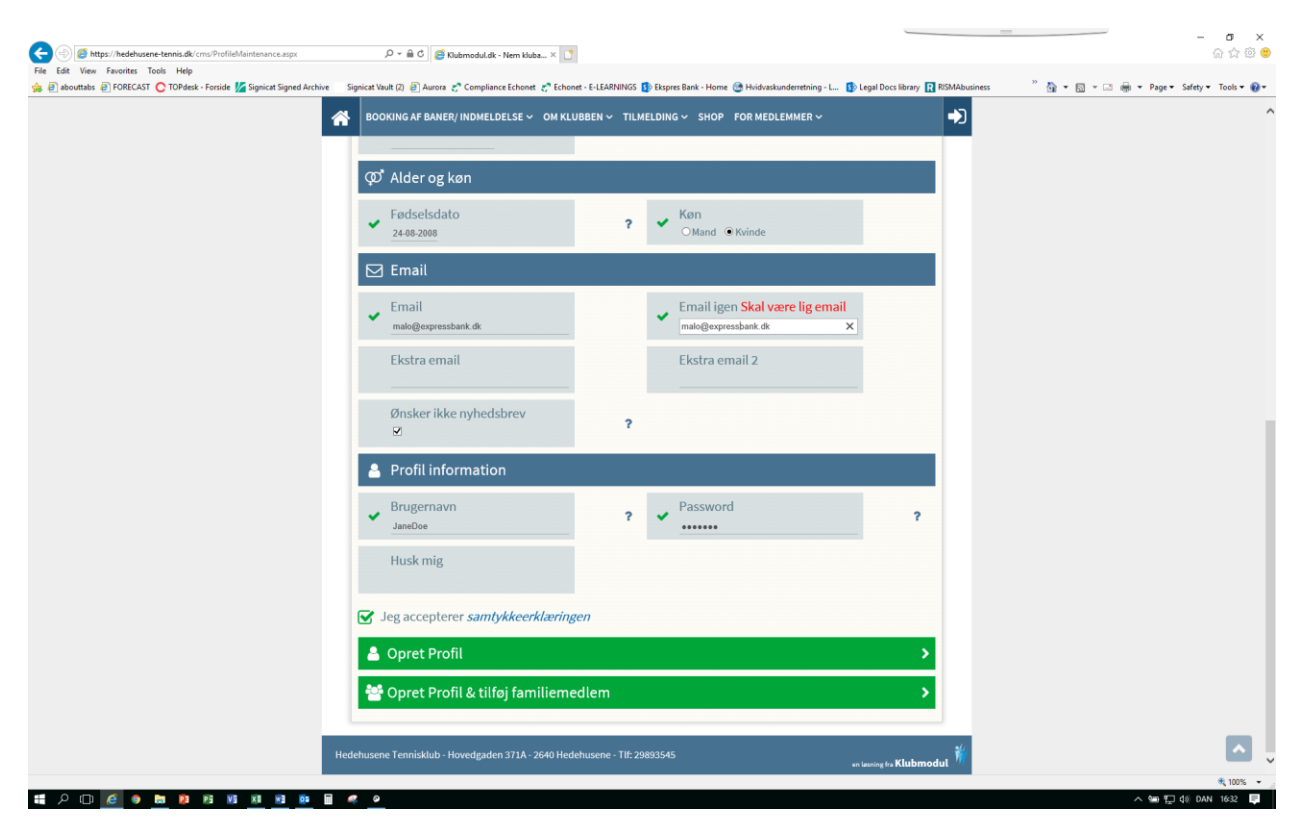

... sæt flueben i "Jeg accepterer samtykkeerklæringen" og klik på "Opret profil"

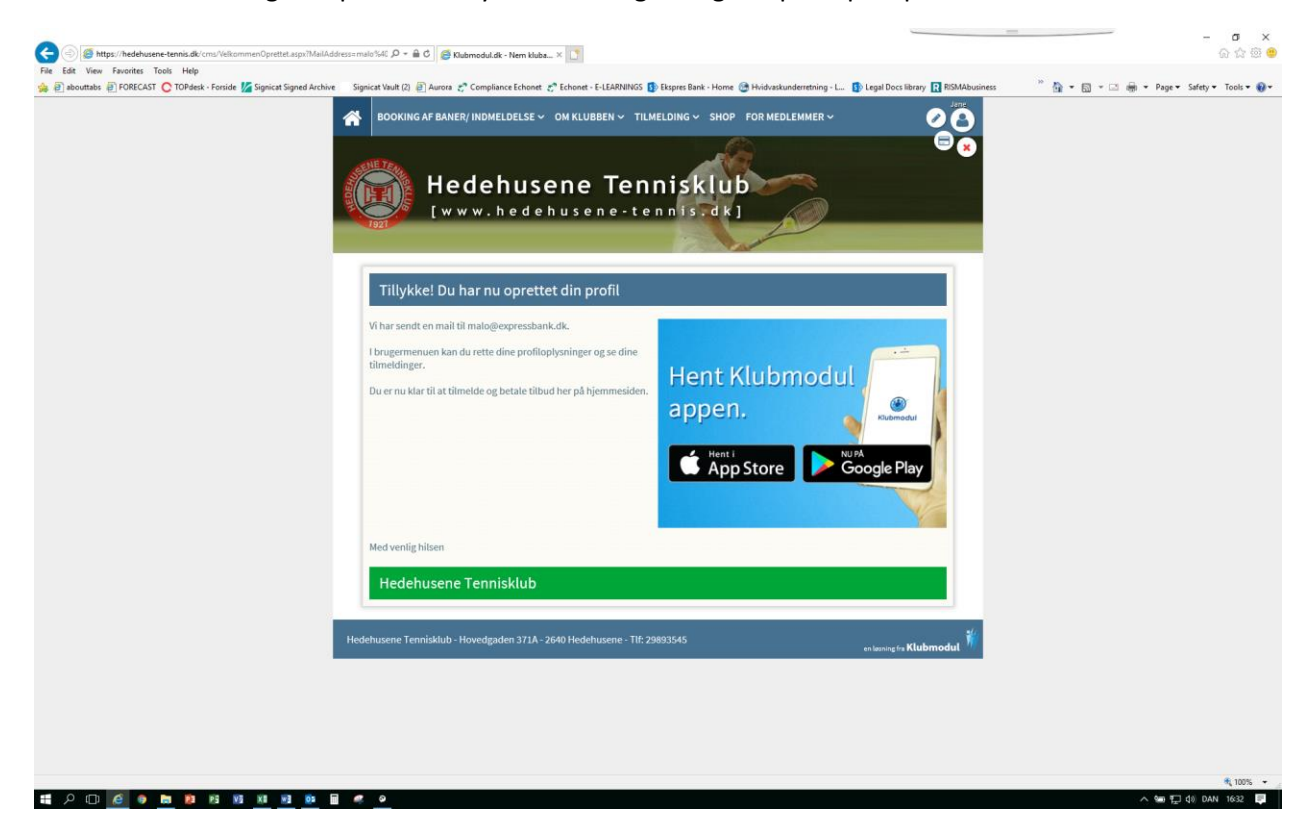

Din profil (bruger-login) er nu oprettet....

ငြ္န္ Reply 🛱 Reply All 🕒 Forward 🕼 IM

Hedehusene Tennisklub <hedehusene-tennis@klub-modul.dk>

Din profil til Hedehusene Tennisklub

1 If there are problems with how this message is displayed, click here to view it in a web browser.

| Kære Jane Doe                                                                                                    |
|----------------------------------------------------------------------------------------------------|
| Tak fordi du oprettede en profil hos os.                                                                                                    |
| Du kan nu bruge dine oprettede brugeroplysninger, til at logge ind på hjemmesiden med.                                                                                                    |
| Når du er logget ind, har du mulighed for at tilmelde dig flere aktiviteter eller se hvilke aktiviteter, du allerede er tilmeldt                                                               |
| Husk at du altid kan rette dine oplysninger.                                                                                                    |
| <b>Ret profil</b><br>Når du er logget ind, kan du rette i dine oplysninger ved at klikke på 'Min profil'.<br>Du kan rette brugernavn, password, emailadresser, telefonnumre, adresse med mere. |
| <b>Mine tilmeldinger</b><br>Klik på 'Mine tilmeldinger' for at se en komplet oversigt over alle dine tilmeldinger og betalinger.                                                               |
| Glemt Password<br>Hvis du senere får brug for at få tilsendt login information, kan du klikke på 'Glemt password' i<br>loginmenuen.                                                            |
| Gem gerne denne mail.                                                                                                    |
| Kontakt os hvis du har spørgsmål.                                                                                                    |
| 0                                                                                                    |
| Med venlig hilsen                                                                                                    |
| Hedehusene Tennisklub                                                                                                    |
|                                                                                                    |
| en løsning fra Klubmodul                                                                                                    |

Marion Lorenzen

..... og du har modtaget en email.

Men du skal bare fortsætte, hvor du slap... klik på "Min profil" med blyantslogoet...

| ی الله الله الله الله الله الله الله الل                                 | 5 D - C 🖉 Klubmodul.dk - Nem kluba × 🗋                                                                                                    | 1                                                                                                    | O ×<br>企会感 🙂  |
|--------------------------------------------------------------------------|----------------------------------------------------------------------------------------------------|----------------------------------------------------------------------------------------------------|---------------|
| File Edit View Favorites Tools Help                                      |                                                                                                    |                                                                                                    |               |
| 🙊 🖗 abourtatos 🖗 FORECAST 🗲 TOPéaek - Forside 🌠 Signicett Signed Archive | Spect Wald (2) (Auron 2 <sup>+</sup> Compliance Cohore 2 <sup>+</sup> Edu<br>BOOKING AF BANER/ INDMELDELSE ~ OM KL<br>Hedehusen(<br>[www.hedehus | net-ELEANNOS () Begens Bank-Home (2) Hidraslanderening-L. (2) Legal Docs Many<br>UBBEN ~ TILMELDING ~ SHOP FOR MEDLEMMER ~ (Min profil<br>e Tennisklub<br>e ne-tennischk] | a ROMAnutores |
|                                                                          |                                                                                                    |                                                                                                    |               |
|                                                                          | 😁 Tilføj familiemedlem                                                                                                    | ,                                                                                                    |               |
|                                                                          | f Opret forbindelse til faceboo                                                                                                    | sk >                                                                                                    |               |
|                                                                          | Navn og adresse                                                                                                    |                                                                                                    |               |
|                                                                          | Medlemskort                                                                                                    | <b>،</b>                                                                                                    |               |
|                                                                          | ✓ Fornavn<br>Jane                                                                                                    | Efternavn<br>Doe                                                                                                    |               |
|                                                                          | Adresse     Solbakkevej 45                                                                                                    | Postnr. og By<br>2630 Taastrup                                                                                                    |               |
|                                                                          | <ul> <li>✔ Hjemkommune</li> <li>Høje-Taastrup</li> </ul>                                                                                         |                                                                                                    |               |
|                                                                          | Telefon                                                                                                    |                                                                                                    |               |
|                                                                          | ✓ Mobil<br>36395925                                                                                                    | Ekstra mobiltelefon                                                                                                    |               |
|                                                                          | Fastnettelefon                                                                                                    |                                                                                                    |               |
|                                                                          | መ <sup>*</sup> Alder og køn                                                                                                    |                                                                                                    |               |
| https://hedehusene-tennis.dk/cms/ProfileMaintenance.aspidProfileID=3495  | <i>e</i> o                                                                                                    |                                                                                                    | ♥ 100%        |

... og nu er du klar til at melde dig ind som medlem.

| C S Mittos://hedehusene-tennis.dk/cms/ProfileMaintenance.asox/ProfileID=349 | 0 - C Skiebmodul dk - Nem kluba X                                                                                                    |                                                                                       | o ×                                                    |
|-----------------------------------------------------------------------------|----------------------------------------------------------------------------------------------------|---------------------------------------------------------------------------------------|--------------------------------------------------------|
| File Edit View Favorites Tools Help                                         |                                                                                                    |                                                                                       |                                                        |
| 🍰 🕘 abouttabs 🗿 FORECAST 🔘 TOPdesk - Forside 🌠 Signicat Signed Archive 📑    | Signicat Vault (2) 🗿 Aurora 😴 Compliance Echonet 🦿 Echonet                                                                                | - E-LEARNINGS 🚯 Ekspres Bank - Home 🎯 Hvidvaskunderretning - L 🚯 Legal Docs library 🔃 | ISMAbusiness 🥂 🦄 💌 🔝 👻 📾 💌 Page 🕶 Safety 🕶 Tools 🕶 🔞 💌 |
|                                                                             | BOOKING AF BANER / INDMELDELSE ~ OM KLUB<br>BOOKING AF BANER / KONTINGENT<br>FAST BANELEJE I HALLEN<br>NYK MEDLEMMER POE<br>[www.hedehuse | BEN V TILMELDING V SHOP FOR MEDLEMMER V                                               |                                                        |
|                                                                             | 🚰 Tilføj familiemedlem                                                                                                    | >                                                                                     |                                                        |
|                                                                             | f Opret forbindelse til facebook                                                                                                    | >                                                                                     |                                                        |
|                                                                             | Navn og adresse                                                                                                    |                                                                                       |                                                        |
|                                                                             | Medlemskort                                                                                                    | *                                                                                     |                                                        |
|                                                                             | Fornavn<br>Jane                                                                                                    | Efternavn     Doe                                                                     |                                                        |
|                                                                             | Adresse<br>Solbakkevej 45                                                                                                    | Postnr. og By<br>2630 Taastrup                                                        |                                                        |
|                                                                             | Hjemkommune<br>Høje-Taastrup                                                                                                    |                                                                                       |                                                        |
|                                                                             | 🛛 Telefon                                                                                                    |                                                                                       |                                                        |
|                                                                             | ✓ Mobil<br>36395925                                                                                                    | Ekstra mobiltelefon                                                                   |                                                        |
|                                                                             | Fastnettelefon                                                                                                    |                                                                                       |                                                        |
|                                                                             | oo Alder og køn                                                                                                    |                                                                                       |                                                        |
| https://hedehusene-tennis.dk/cms/ProfilePlaygroundBooking.aspx              |                                                                                                    |                                                                                       | R 100% -                                               |
| 📲 🔎 💷 🧖 📮 📮 😰 🛤 🗶 🚇 🔮                                                       | 🤹 o                                                                                                    |                                                                                       | へ 🎟 💬 di) DAN 1636 📮                                   |

Åben "Booking af baner/indmeldelse"-menuen og vælg "Booking af baner/kontingent"

| Ret: Jan                                                                                                    | • Doe                                                                                                    |                                                                                                    | Forside                                                                                                    | Vejledning Betal her                                                                                                    | Kalender Mine timeldi                                                                                                    | nger Log ud                                                                                                    |  |
|----------------------------------------------------------------------------------------------------|----------------------------------------------------------------------------------------------------|----------------------------------------------------------------------------------------------------|----------------------------------------------------------------------------------------------------|----------------------------------------------------------------------------------------------------|----------------------------------------------------------------------------------------------------|----------------------------------------------------------------------------------------------------|--|
| Udendars baser / 1           redag 24 00 2016           1         2         3         4         5           000         0         0         0         0         0         0         0         0         0         0         0         0         0         0         0         0         0         0         0         0         0         0         0         0         0         0         0         0         0         0         0         0         0         0         0         0         0         0         0         0         0         0         0         0         0         0         0         0         0         0         0         0         0         0         0         0         0         0         0         0         0         0         0         0         0         0         0         0         0         0         0         0         0         0         0         0         0         0         0         0         0         0         0         0         0         0         0         0         0         0         0         0         0         0 | Lancag 25 00 2019<br>1 2 3 4 5 6<br>700 2019<br>1 2 3 0 4 5<br>900 2019<br>900 20 2019<br>900 20 20 2019<br>900 20 20 20 20<br>900 20 20 20 20<br>900 20 20 20 20<br>900 20 20 20 20<br>900 20 20 20 20<br>900 20 20 20 20<br>900 20 20 20 20<br>900 20 20 20 20<br>900 20 20 20 20<br>900 20 20 20<br>900 20 20 20<br>900 20 20 20<br>900 20 20 20<br>900 20 20 20<br>900 20 20 20<br>900 20 20 20<br>900 20 20 20<br>900 20 20 20<br>900 20 20 20<br>900 20 20 20<br>900 20 20 20<br>900 20 20 20<br>900 20 20<br>900 20 20<br>900 20 20<br>900 20 20<br>900 20 20<br>900 20 20<br>900 20 20<br>900 20 20<br>900 20 20<br>900 20 20<br>900 20<br>900 | I         I dage tilbage           Sendag 26 00 2010           1         2         3         4         5           00         3         3         3         5         5           00         3         3         3         5         5           00         3         3         3         5         5           00         3         3         3         5         5           00         3         3         3         5         5           10         3         3         3         3         5           10         3         3         3         3         3         3           10         3         3         3         3         3         3         3         3         3         3         3         3         3         3         3         3         3         3         3         3         3         3         3         3         3         3         3         3         3         3         3         3         3         3         3         3         3         3         3         3         3         3         3 | 7 dage fermula         1           Mandag 27 00.201         Mandag 27 00.201           1         2         3         4         5           700         3         3         4         5           900         3         3         3         5         5           900         3         3         3         3         5         5           900         3         3         3         3         5         5         5         5         5         5         5         5         5         5         5         5         5         5         5         5         5         5         5         5         5         5         5         5         5         5         5         5         5         5         5         5         5         5         5         5         5         5         5         5         5         5         5         5         5         5         5         5         5         5         5         5         5         5         5         5         5         5         5         5         5         5         5         5         5         5 | Tresday 20.02.01           1         2         3           700         1         2         3           900         2         0         2           1000         2         0         2           1000         2         0         0         1           900         2         0         0         0         1           1100         0         0         0         0         1         1         1         1         1         1         1         1         1         1         1         1         1         1         1         1         1         1         1         1         1         1         1         1         1         1         1         1         1         1         1         1         1         1         1         1         1         1         1         1         1         1         1         1         1         1         1         1         1         1         1         1         1         1         1         1         1         1         1         1         1         1         1         1         1         1 <t< th=""><th>Orasidag 23 00 2016           1         2         3         4           7         0         3         4         3           9         0         3         4         4           1         0         3         4         4           1         0         3         4         4           1         0         3         4         4           1         0         3         4         4           1         0         3         4         4           1         0         3         4         4           1         0         3         4         4           1         0         3         4         4           1         0         3         4         4           1         0         3         4         5         4           1         0         4         4         4         4           1         0         4         4         4         4           1         0         4         4         4         4           1         0         4         4         4</th><th>Torustay 50 00 2018           5         700         2         3         4         5           700         2         3         4         5           700         2         3         4         5           700         2         2         3         4         5           700         2         2         3         4         5           700         2         2         2         3         4         5           900         2         2         2         2         2         2         2         2         2         2         2         2         2         2         2         2         2         2         2         2         2         2         2         2         2         2         2         2         2         2         2         2         2         2         2         2         2         2         2         2         2         2         2         2         2         2         2         2         2         2         2         2         2         2         2         2         2         2         2         2         2</th><th></th></t<> | Orasidag 23 00 2016           1         2         3         4           7         0         3         4         3           9         0         3         4         4           1         0         3         4         4           1         0         3         4         4           1         0         3         4         4           1         0         3         4         4           1         0         3         4         4           1         0         3         4         4           1         0         3         4         4           1         0         3         4         4           1         0         3         4         4           1         0         3         4         5         4           1         0         4         4         4         4           1         0         4         4         4         4           1         0         4         4         4         4           1         0         4         4         4 | Torustay 50 00 2018           5         700         2         3         4         5           700         2         3         4         5           700         2         3         4         5           700         2         2         3         4         5           700         2         2         3         4         5           700         2         2         2         3         4         5           900         2         2         2         2         2         2         2         2         2         2         2         2         2         2         2         2         2         2         2         2         2         2         2         2         2         2         2         2         2         2         2         2         2         2         2         2         2         2         2         2         2         2         2         2         2         2         2         2         2         2         2         2         2         2         2         2         2         2         2         2         2 |  |

|                                          | Only secure content is displayed. What's the risk? | Show all content |                      |
|------------------------------------------|----------------------------------------------------|------------------|----------------------|
|                                          |                                                    |                  | 🔍 100% 👻             |
| 第 20 00 00 00 00 00 00 00 00 00 00 00 00 | <u> </u>                                           |                  | へ 🐜 転 di) DAN 1636 📮 |

Du er nu kommet ind på den side, hvor du kan vælge dit medlemskab og betale. Klik på "Betal her"...

| 🗲 🕘 💋 https://hedehusene-tennis.dk/cms/ProfilePlaygroundBooking.aspx#  | ,오 ~  ඊ @ Tennisbooking - Klubmodul × []                  |                   |                                              |                                          | − ♂ ×<br>@☆@©                             |
|------------------------------------------------------------------------|-----------------------------------------------------------|-------------------|----------------------------------------------|------------------------------------------|-------------------------------------------|
| File Edit View Favorites Tools Help                                    | Contraction (Contraction)                                 |                   | Prove Back, Harry @ 18/14 also donate        |                                          |                                           |
| 😪 🛃 abouttabs 🖉 PORECAST 😋 TOPbesk - Forside 🔽 Signicat signed Archive | Signicat vault (z) 🛃 Aurora 🐉 Compliance Echonet 🧞 Echone | R - E-LEARININGS  | Ekspres Bank - Home 🤯 Hvidvaskunderretning - | C Dy Legal Docs library 🔣 Riskradusiness | 🖬 🔹 🔂 V 🖂 🦛 V Page V Sarety V 10015 V 🐠 V |
|                                                                        | <u>.</u>                                                  |                   |                                              | 🛗 🔒 🔒                                    |                                           |
|                                                                        | Ret: Jane Doe                                             |                   | Forside Vejledning <u>Betal her</u> K        | Calender Mine tilmeldinger Log ud        |                                           |
|                                                                        |                                                           |                   |                                              |                                          |                                           |
|                                                                        | Juniorkontingent til og med 19 år                         | O 300 kr.         | Ungdomskontingent 20-25 år                   | O 450 kr.                                |                                           |
|                                                                        | Seniorkontingent fra 26 år                                | O 750 kr.         | Familiekontingent 1 voksen + alle juniore    | r O 950 kr.                              |                                           |
|                                                                        | Familiekontingent 2 voksne + alle juniorer                | O 1650 kr.        | Passiv kontingent (støttemedlem)             | O 300 kr.                                |                                           |
|                                                                        |                                                           |                   | <u></u>                                      |                                          |                                           |
| 12 00                                                                  | 11.00                                                     | 🚨 11.00 🚨 🚨       | 11.00 @ @ @ @ @                              | 11.00 🚨 🙆 🙆 🎴 🔚 11.00 🥝 🥝                | 000                                       |
| 13.00                                                                  | 12.00 🚨 🚨 🚨 🚨 12.00 🚨 🚨 🚨                                 | 🚨 12.00 🚨 🚨       | 🚨 🚨 🚨 12.00 🚨 🚨 🚨 🚨                          | 12.00 🤮 🕗 🙆 😫 🚨 12.00 😫 올                | 2 2 2                                     |
| 14.00                                                                  | 13.00 🚨 🚨 🚨 🚨 13.00 🚨 🚨 🚨                                 | 🔒 13.00 🚨 🚨       | <b>2 2 2</b> 13.00 <b>2 2 2 2 2</b>          | 13.00 🤮 🚨 🚨 🚨 13.00 🚨 🚨                  |                                           |
| 16.00                                                                  | 14.00                                                     | 14.00             | 14.00                                        | 14.00                                    |                                           |
| 17.00 🚬 🚬 🚨                                                            | 15.00 2 2 2 2 15.00 2 2 2 2                               | 15.00             | 15.00                                        | 15.00                                    |                                           |
| 18.00 🚬 🚬 🚨                                                            |                                                           | 16.00             | 16.00                                        | 16.00                                    |                                           |
| 19.00 🚬 🚬 🚨                                                            |                                                           | 17.00 🕑 🕑         |                                              | 17.00                                    | 000                                       |
| 20.00 🚬 🚑                                                              | 18.00                                                     | 18.00             |                                              |                                          | 000                                       |
| 21.00 🚨 🚨                                                              | 19.00                                                     | 19.00             |                                              |                                          | 000                                       |
|                                                                        | 20.00 20 20 20.00 20 20 20 20 20 20 20 20 20 20 20 20 2   | 20.00             |                                              | 20.00                                    |                                           |
|                                                                        | 21.00                                                     | 21.00             | 21.00 2 2 2 0 0                              | 21.00                                    |                                           |
|                                                                        | Hedehusene Tenniski                                       | ub - Hovedgaden 3 | 371A - 2640 Hedehusene - tlf: 29893545       |                                          |                                           |
|                                                                        |                                                           |                   |                                              |                                          |                                           |
|                                                                        |                                                           |                   |                                              |                                          |                                           |
|                                                                        |                                                           |                   |                                              |                                          |                                           |
|                                                                        |                                                           |                   |                                              |                                          |                                           |
|                                                                        |                                                           |                   |                                              |                                          |                                           |
|                                                                        |                                                           |                   |                                              |                                          |                                           |
|                                                                        |                                                           |                   |                                              |                                          |                                           |
|                                                                        |                                                           |                   |                                              |                                          |                                           |
|                                                                        |                                                           |                   |                                              |                                          |                                           |
|                                                                        |                                                           |                   |                                              |                                          |                                           |
|                                                                        |                                                           |                   |                                              |                                          |                                           |
|                                                                        |                                                           |                   |                                              |                                          |                                           |

# 2 0 <u>2</u> • <u>b</u> 8 8 8 <u>8</u> <u>e</u> <u>e</u> <u>e</u>

it, 100% ▼ \_\_\_\_\_ ヘ 🖙 💭 ¢0 DAN 1637 📮

.... og her ser du de medlemskabskategorier, klubben tilbyder.

| ر الله الله الله الله الله الله الله الل                                                                                                    | ,오 ~ 음 ඊ 🨅 Tennisbooking - Klubmodul 🗴 🗋                                                                                                    |                                                                                                    |                                                                                                    | =                                                                                                    | – ଅ ×<br>ଜେଇ <mark>ම</mark>     |
|----------------------------------------------------------------------------------------------------|----------------------------------------------------------------------------------------------------|----------------------------------------------------------------------------------------------------|----------------------------------------------------------------------------------------------------|----------------------------------------------------------------------------------------------------|---------------------------------|
| File Edit View Favorites Tools Help                                                                                                    | Consist Verb (2) (3) Annual 10 Conselinent Education (2) Education                                                                                                    |                                                                                                    | Flamm Bank, Manna 🖓 Maidankandamataina I                                                                                                    |                                                                                                    | - Dana - Safatura - Tanka - Ora |
| 3 5 soomee 5 Loverni, C. Loverni, M. Blanck Shiethardine                                                                                                    | Ret Jane Doe                                                                                                    | in Presidentings                                                                                                    | Forside Vejledning Betai her Kalende                                                                                                    | er Mine tilmeidinger Log ud                                                                                                    | Page Santy Tours &              |
|                                                                                                    | Juniorkontingent til og med 19 år                                                                                                    | 🖌 300 kr.                                                                                                    | Ungdomskontingent 20-25 år                                                                                                    | O 450 kr.                                                                                                    |                                 |
|                                                                                                    | Seniorkontingent fra 26 år                                                                                                    | O 750 kr.                                                                                                    | Familiekontingent 1 voksen + alle juniorer                                                                                                    | O 950 kr.                                                                                                    |                                 |
|                                                                                                    | Familiekontingent 2 voksne + alle juniorer                                                                                                    | O 1650 kr.                                                                                                    | Passiv kontingent (støttemedlem)                                                                                                    | O 300 kr.                                                                                                    |                                 |
|                                                                                                    |                                                                                                    |                                                                                                    | "Ved kik                                                                                                    | BETAL<br>på TIETAL societiene av sones beingester                                                                                                    |                                 |
| 14.00<br>15.00<br>16.00<br>17.00<br>19.00<br>19.00<br>20.00<br>21.00<br>21.00 | 1300         1300         1400         1400         1400         1400         1400         1400         1400         1400         1400         1400         1400         1400         1400         1400         1400         1400         1400         1400         1400         1400         1400         1400         1400         1400         1400         1400         1400         1400         1400         1400         1400         1400         1400         1400         1400         1400         1400         1400         1400         1400         1400         1400         1400         1400         1400         1400         1400         1400         1400         1400         1400         1400         1400         1400         1400         1400         1400         1400         1400         1400         1400         1400         1400         1400         1400         1400         1400         1400         1400         1400         1400         1400         1400         1400         1400         1400         1400         1400         1400         1400         1400         1400         1400         1400         1400         1400         1400         1400         1400         1400 <td< th=""><th>13.00 (1)<br/>14.00 (2)<br/>15.00 (2)<br/>16.00 (2)<br/>17.00 (2)<br/>18.00 (2)<br/>19.00 (2)<br/>20.00 (2)<br/>20.00 (2)<br/>(2)<br/>20.00 (2)<br/>(2)<br/>(2)<br/>(2)<br/>(2)<br/>(2)<br/>(2)<br/>(2)</th><th>13.00         13.00           14.00         14.00           15.00         14.00           15.00         15.00           16.00         15.00           16.00         15.00           16.00         15.00           17.00         15.00           18.00         15.00           19.00         15.00           19.00         15.00           19.00         16.00           19.00         16.00           19.00         16.00           19.00         16.00           19.00         16.00           19.00         16.00           19.00         16.00           19.00         16.00           19.00         16.00           19.00         16.00           19.00         16.00           19.00         16.00           19.00         16.00           10.00         16.00           10.00         16.00           10.00         16.00           10.00         16.00           10.00         16.00           10.00         16.00           10.00         16.00           10.00<th>13.00     14.00     14.00     14.00     14.00     14.00     14.00     14.00     14.00     14.00     14.00     14.00     14.00     14.00     14.00     14.00     14.00     14.00     14.00     14.00     14.00     14.00     14.00     14.00     14.00     14.00     14.00     14.00     14.00     14.00     14.00     14.00     14.00     14.00     14.00     14.00     14.00     14.00     14.00     14.00     14.00     14.00     14.00     14.00     14.00     14.00     14.00     14.00     14.00     14.00     14.00     14.00     14.00     14.00     14.00     14.00     14.00     14.00     14.00     14.00     14.00     14.00     14.00     14.00     14.00     14.00     14.00     14.00     14.00     14.00     14.00     14.00     14.00     14.00     14.00     14.00     14.00     14.00     14.00     14.00     14.00     14.00     14.00     14.00     14.00     14.00     14.00     14.00     14.00     14.00     14.00     14.00     14.00     14.00     14.00     14.00     14.00     14.00     14.00     14.00     14.00     14.00     14.00     14.00     14.00     14.00     14.00</th><th></th></th></td<> | 13.00 (1)<br>14.00 (2)<br>15.00 (2)<br>16.00 (2)<br>17.00 (2)<br>18.00 (2)<br>19.00 (2)<br>20.00 (2)<br>20.00 (2)<br>(2)<br>20.00 (2)<br>(2)<br>(2)<br>(2)<br>(2)<br>(2)<br>(2)<br>(2) | 13.00         13.00           14.00         14.00           15.00         14.00           15.00         15.00           16.00         15.00           16.00         15.00           16.00         15.00           17.00         15.00           18.00         15.00           19.00         15.00           19.00         15.00           19.00         16.00           19.00         16.00           19.00         16.00           19.00         16.00           19.00         16.00           19.00         16.00           19.00         16.00           19.00         16.00           19.00         16.00           19.00         16.00           19.00         16.00           19.00         16.00           19.00         16.00           10.00         16.00           10.00         16.00           10.00         16.00           10.00         16.00           10.00         16.00           10.00         16.00           10.00         16.00           10.00 <th>13.00     14.00     14.00     14.00     14.00     14.00     14.00     14.00     14.00     14.00     14.00     14.00     14.00     14.00     14.00     14.00     14.00     14.00     14.00     14.00     14.00     14.00     14.00     14.00     14.00     14.00     14.00     14.00     14.00     14.00     14.00     14.00     14.00     14.00     14.00     14.00     14.00     14.00     14.00     14.00     14.00     14.00     14.00     14.00     14.00     14.00     14.00     14.00     14.00     14.00     14.00     14.00     14.00     14.00     14.00     14.00     14.00     14.00     14.00     14.00     14.00     14.00     14.00     14.00     14.00     14.00     14.00     14.00     14.00     14.00     14.00     14.00     14.00     14.00     14.00     14.00     14.00     14.00     14.00     14.00     14.00     14.00     14.00     14.00     14.00     14.00     14.00     14.00     14.00     14.00     14.00     14.00     14.00     14.00     14.00     14.00     14.00     14.00     14.00     14.00     14.00     14.00     14.00     14.00     14.00     14.00     14.00</th> <th></th> | 13.00     14.00     14.00     14.00     14.00     14.00     14.00     14.00     14.00     14.00     14.00     14.00     14.00     14.00     14.00     14.00     14.00     14.00     14.00     14.00     14.00     14.00     14.00     14.00     14.00     14.00     14.00     14.00     14.00     14.00     14.00     14.00     14.00     14.00     14.00     14.00     14.00     14.00     14.00     14.00     14.00     14.00     14.00     14.00     14.00     14.00     14.00     14.00     14.00     14.00     14.00     14.00     14.00     14.00     14.00     14.00     14.00     14.00     14.00     14.00     14.00     14.00     14.00     14.00     14.00     14.00     14.00     14.00     14.00     14.00     14.00     14.00     14.00     14.00     14.00     14.00     14.00     14.00     14.00     14.00     14.00     14.00     14.00     14.00     14.00     14.00     14.00     14.00     14.00     14.00     14.00     14.00     14.00     14.00     14.00     14.00     14.00     14.00     14.00     14.00     14.00     14.00     14.00     14.00     14.00     14.00     14.00 |                                 |
|                                                                                                    | 21.00 2 2 2 2 2 2 2 2 2 2 2 2 2 2 2 2 2 2                                                                                                    | klub - Hovedgaden :                                                                                                    | 21.00 2 21.00 2 21.00 21.00 21.00                                                                                                    | 2 2 8 8 8 21.00 0 0 8 8 2                                                                                                    |                                 |

Vælg det medlemskab, du ønsker og klik på "Betal"...

# A O 🙆 🗕 🖿 👂 🛤 🕫 🗷 🖻 🖉 🤦 🕘

| 📀 🛞 👩 https://hedehusene-tennis.dk/cms/PaymentSubscriptionConfirmation.asp | x P → ≜ C 🦉 Klubmodul.dk - Nem kluba × 📑                                                                                                    | − <b>□</b> ×<br>ଜ☆⊕                         |
|----------------------------------------------------------------------------|----------------------------------------------------------------------------------------------------|---------------------------------------------|
| File Edit View Favorites Tools Help                                        | Signicat Vault (2) 🧃 Aurora 🛫 Compliance Echonet 🦿 Echonet - E-LEARNINGS 🧊 Ekspres Bank - Home 🔞 Hvidvaskunderretning - L 😰 Legal Docs library 🔃 RISMAbusiness                       | " 🏠 🔹 🔂 👻 🖂 👼 👻 Page 🕶 Safety 🕶 Tools 🕶 🔞 🕶 |
| 4                                                                          |                                                                                                    |                                             |
|                                                                            | Hedehusene Tennisklub                                                                                                    |                                             |
|                                                                            | [www.hedehusene-tennis.dk]                                                                                                    |                                             |
|                                                                            | Betaling af Juniorkontingent til og med 19 år                                                                                                    |                                             |
|                                                                            | 📼 Du betaler nu 300,00 kr.                                                                                                    |                                             |
|                                                                            | Fremtidige betalingsvilkår                                                                                                    |                                             |
|                                                                            | Fremover vil der hvert år, blive hævet det beløb der svarer til den gældende kontingentsats på dit betalingskort, hver den. 30.04.                                                   |                                             |
|                                                                            | 10 dage for du skal betale sender vi dig en hyggelig påmindelse via SMS, samtidig sender vi også en email med et link til<br>betalingssiden for din opkrævning.                      |                                             |
|                                                                            | Sørg for at have dit betalingskort Mar, klik på linket i mailen indtast dine kortoplysninger og tryk på betal. Din opkrævning er nu<br>betalt og du modtager en mail med kvittering. |                                             |
|                                                                            | Sletning/udmeldelse:                                                                                                    |                                             |
|                                                                            | Hvis du ikke onsker at være medlem længere skal du henvende dig til foreningen for at melde dig ud. Herefter stoppes<br>betalingsaftalen.                                            |                                             |
|                                                                            | Du har også mulighed for at logge ind på din profit, hvor du under 'Mine tilmeldinger' kan få en oversigt over dine betalinger .                                                     |                                             |
|                                                                            | Betal her                                                                                                    |                                             |
|                                                                            | iedehusene Tennisklub - Hovedgaden 371A - 2640 Hedehusene - Til: 28893545 en lanong fin Klubmodul 🐐                                                                                  |                                             |
|                                                                            |                                                                                                    |                                             |
|                                                                            |                                                                                                    | · 100% -                                    |
| 📲 🔎 🗔 🧉 🔵 🛤 🔯 📧 📓 🔯 🖩                                                      | ¢ 0                                                                                                    | ∧ 🐜 🔛 ¢0 DAN 1638 📮                         |

^ ‱ ∰ 48 DAN 16:37 📮

Så kommer der en side, der beskriver betingelserne for det medlemskab, som du har "puttet i kurven", klik på "Betal her"...

| Hedehusene Tennisklub   Købsoplysninger     Udfør betaling   Valgt betalingsform:   Darkort / VISA- Dankort     Termene:   Udførsere interstoller   Udførsere interstoller     Termene:     Termene: | Afbryd                   | DIBS<br>by e nets                   |  |
|----------------------------------------------------------------------------------------------------|--------------------------|-------------------------------------|--|
| Købsoplysninger     Utfør betaling     Valgt betalingsform:     Dankort / VISA-Dankort     Køtnummer:     Utdøbunlind:        Køtnummer:        Utdøbunlind:        Betallingsform:        Dankort / VISA-Dankort     Køtnummer:        Utdøbunlind:        Betallingsform:     Dankort / Utdøbunlind:                                                                                                    | Hedehusene Ten           | nisklub                             |  |
| Udfør betalingsform:<br>Dankort / VISA-Dankort<br>Widebaar:<br>Udførdnummer:<br>Udførdnummer:<br>Gern kortoplysninger<br>BELIER RAVNENTE                                                                                                    | Købsoplysninger          | Butikkens ordrenr:<br>1152000009877 |  |
| Valgt betalingsform:<br>Dankort / VISA-Dankort<br>Contrumme:<br>Uduebade:<br>Cerr kortoplysninger<br>Cerr kortoplysninger                                                                                                    | Udfør betaling           | <b>A</b>                            |  |
| Dankort / USA-Dankort                                                                                                    | Valgt betalingsform:     |                                     |  |
| Kortnummer:<br>Udlabardined: / Udlabadir: Kontrolicifie:<br>Gem kortoplysninger<br>EWIXE BECURE RAYMENTE                                                                                                    | Dankort / VISA-Dankort   | $\checkmark$                        |  |
| Kontnummer:<br>Udiabandined: / Udiabadir: Kontrolothe:<br>Gem kortoplysninger<br>RUMR BEDUIRE RAYMENTE                                                                                                    |                          |                                     |  |
| Udiebananed: // Udiebaan Kontrolotine:<br>Gem kortoplysninger                                                                                                    | Kortnummer:              |                                     |  |
| Gem kortoplysninger                                                                                                    | Udiøbsmåned: / Udiøbsår: | Kontrolcifre:                       |  |
| Gem kortoplysninger                                                                                                    |                          |                                     |  |
| CORE DRYMENTE                                                                                                    | Gem kortoplysning        | er                                  |  |
| Even BECURE RAYMENTE                                                                                                    |                          |                                     |  |
|                                                                                                    | DIBS SECURE PAYMENTS     |                                     |  |
|                                                                                                    |                          |                                     |  |
|                                                                                                    |                          |                                     |  |
|                                                                                                    |                          |                                     |  |

## # / D 🙋 🗣 🛤 🕺 🛤 💆 🖷 💌 坐

.... hvorpå DIBS betalingsgateway'en åbnes. Her gennemfører du i fuld sikkerhed betalingen af dit medlemskab. Du får en kvittering, der bliver sendt til din email.

💐 100% 👻

Velkommen.

Nu er du klar til at tilmelde dig hold og events på HTKs hjemmeside. God fornøjelse!